## TUTORIEL GESTION DES DEVOIRS SOUS PRONOTE - TRAVAIL A RENDRE -

### Pour les enseignants

#### Donner du travail à faire à la maison aux élèves :

1- Rendez-vous dans l'onglet souhaité :

-Cahier de textes > Saisie > Par professeur,

-Cahier de textes > Saisie > 🙎 Mon cahier de textes.

2- Sélectionnez une semaine et un cours.

3- Cliquez sur Ajouter un travail à faire et saisissez-le.

4- Par défaut, le travail est donné à tous les élèves du cours. **Double-cliquez** dans la colonne Élèves et, dans la fenêtre qui s'affiche, décochez les élèves qui ne sont pas concernés par le travail à faire.

#### Permettre aux élèves de rendre leur travail en ligne via leur Espace :

1- Rendez-vous dans l'onglet **Cahier de textes** > Saisie > **2** Par professeur.

- 2- Sélectionnez une semaine et un cours.
- 3- Cliquez sur Ajouter un travail à faire et saisissez-le.
- 4- Double-cliquez dans la colonne Mode de rendu.
- 5- Dans la fenêtre qui s'affiche, double-cliquez sur À déposer dans l'Espace Élèves.
- 6- Les copies rendues sont consultables depuis la page d'accueil du professeur et dans l'onglet :

Cahier de textes > Ressources pédagogiques > Ressources pour les élèves.

Faites un **clic droit** sur l'exercice et choisissez **Consulter**. Dans la fenêtre qui s'ouvre, vous pouvez Télécharger toutes les copies ou cliquer sur la **date de rendu** pour en télécharger une seule. Pour que les élèves ne puissent plus modifier le document chargé une fois les copies relevées, **doublecliquez** dans la colonne du verrou.

# Voir la vidéo - Comment un professeur peut demander aux élèves de lui rendre leur devoir depuis l'Espace Élèves :

https://vimeopro.com/indexeducation/pronote-pour-les-professeurs/video/133047164

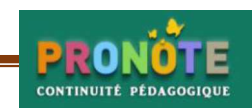